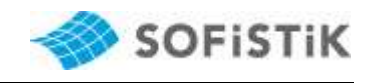

### SSD Darstellungsfehler

Kontrollieren Sie zunächst im Geräte Manager welche Grafikkarten verwendet werden:

| 📇 Geräte-Manager                                                                                                    | - | × |
|----------------------------------------------------------------------------------------------------|---|---|
| Datei Aktion Ansicht ?                                                                                                    |   |   |
| ← →   ॡ   ፼ 👦 👳                                                                                                    |   |   |
| ← ⇒ I III III III III 2018-52-NAL  2018-52-NAL < |   | ^ |
| <ul> <li>✓ Intel(R) UHD Graphics 620</li> <li>☑ Radeon Pro WX 3100</li> <li>&gt; ◎ Kameras</li> <li>&gt; □ Laufwerke</li> <li>&gt; ⑧ Mäuse und andere Zeigegeräte</li> </ul>                                                                                                    |   |   |
| <ul> <li>Maherungsgeräte</li> <li>Prozessoren</li> <li>Sensoren</li> <li>Sicherheitsgeräte</li> <li>Softwaregeräte</li> <li>Softwaregeräte</li> </ul>                                                                                                    |   | ~ |
|                                                                                                    |   |   |

- Bei dedizierten Grafikkarten (AMD oder NVIDIA) können Sie in den Einstellungen der Grafikkarten die ssd.exe und animator.exe auswählen und auf Hochleistung stellen, damit nur die dedizierte Grafikkarte für diese Anwendung verwendet wird.

#### AMD:

- 1. Öffnen Sie die AMD Software
- 2. Gehen Sie auf Software
- 3. Umschaltbare Grafikkarten

4. Klicken Sie oben rechts auf "Zurzeit aufgeführte Anwendungen oder installierte Anwendungen mit Profil

5. Klicken Sie auf Durchsuchen und Wählen Sie im Standardprogrammverzeichnis

C:\Program Files\SOFiSTiK\2020\SOFiSTiK 2020\ssd.exe

Und C:\Program Files\SOFiSTiK\2020\SOFiSTiK 2020\animator.exe aus und stellen Sie auf "Hochleistung".

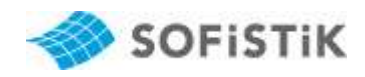

## SSD Darstellungsfehler

| AMDZ RADEON PRO                        | - EINSTELLUNGEN                    |                                 |                                                       | _ 🗆 ×                                                                                |
|----------------------------------------|------------------------------------|---------------------------------|-------------------------------------------------------|--------------------------------------------------------------------------------------|
| Übersicht                              | Software                           | e Hardware Radeo                | n Pro WX 3100 (Diskret/Hybrid)                        | Umschaltbare Grafiken                                                                |
| Zeigen Sie die GPU-Einstellungen fü    |                                    | Sie diese mehr                  | installierte Anwendungen mit Profil                   | 📌 Durchsuchen 🛛 Zurücksetzen                                                         |
| Suchen                                 |                                    |                                 | Zurzeit ausgeführte Anwendungen                       | م                                                                                    |
| acad.exe<br>Hochleistung               | R animator.exe V<br>Hochleistung V | excel.exe<br>Energiesparend     | installierte Anwendungen mit Profil<br>Energiesparend | HPRegistrationService.e<br>FormationService.e<br>Installierte Anwendungen mit Profil |
| HPServiceHelper.exe     Energiesparend | ■ iexplore.exe<br>Energiesparend   | ● lync.exe<br>Energiesparend ✓  | Microsoft.OneDrive.App      Energiesparend            | msaccess.exe V<br>Energiesparend                                                     |
| mspub.exe  Finergiesparend             | outlook.exe 🗸 🗸                    | powerpnt.exe     Energiesparend | powershell_ise.exe                                    | Rebecca.exe<br>Energiesparend                                                        |
| recap.exe<br>Hochleistung              | RecoveryMgr.exe                    | A results.exe V<br>Hochleistung | A resultviewer.exe V<br>Hochleistung                  | Revit.exe 🗸 🗸                                                                        |
| Rhino.exe<br>Hochleistung              | ନ୍ନ ssd.exe 🗸<br>Hochleistung      | Update.exe<br>Hochleistung      | Mc.exe     Energiesparend                             | Energiesparend                                                                       |
| A                                      | wendungen                          | ©∲ System                       |                                                       | ••• Erweitert                                                                        |

## NVIDIA:

1. Öffnen Sie die NVIDIA Systemsteuerung

2. Gehen Sie zu 3D Einstellungen – Verwalten 3D Einstellungen Rechtes Fenster unter 1. Wählen Sie unter C:\Program Files\SOFiSTiK\2020\SOFiSTiK 2020\ssd.exe aus und stellen Sie unter 2. Auf Hochleistungsprozessor

3. Wiederholen Sie den Vorgang für den Animator

C:\Program Files\SOFiSTiK\2020\SOFiSTiK 2020\animator.exe

4. Bestätigen und verlassen Sie den Dialog mit OK.

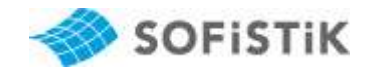

| Edit Desktop 3D Settings Hel                                                                                   | p                                                                                                    |                                                                                                    |        |
|----------------------------------------------------------------------------------------------------|----------------------------------------------------------------------------------------------------|----------------------------------------------------------------------------------------------------|--------|
| ) Back 🔻 🜍 🛛 🏠                                                                                                 |                                                                                                    |                                                                                                    |        |
| t a Task<br>3D Settings<br>Adjust image settings with preview<br>Manage 3D settings<br>Set PhysX Configuration | You can change the global 3D settings                                                                                                    | ngs<br>and create overrides for specific programs. The ove                                                                                                    | errid  |
|                                                                                                    | I would like to use the following 3D sett                                                                                                    | ings:                                                                                                    |        |
|                                                                                                    | Global Settings Program Settings                                                                                                    |                                                                                                    |        |
|                                                                                                    |                                                                                                    |                                                                                                    |        |
|                                                                                                    | 1. Select a program to customise:                                                                                                    |                                                                                                    |        |
|                                                                                                    |                                                                                                    |                                                                                                    | -      |
|                                                                                                    | <ul> <li>GeForce Experience (gfexperien ▼</li> <li>✓ Show only programs found on this column</li> </ul>                                                                                                    | Add Remove a Restore                                                                                                    | 2      |
|                                                                                                    | GeForce Experience (gfexperien •                                                                                                    | Add Remove a Restore                                                                                                    | 2      |
|                                                                                                    | GeForce Experience (gfexperien •<br>Show only programs found on this contraction<br>2. Select the preferred graphics processor<br>High-performance NVIDIA processor                                                                                                    | Add Remove Store<br>mputer<br>or for this program:                                                                                                    | 3      |
|                                                                                                    | GeForce Experience (gfexperien •<br>Show only programs found on this contraction of the second of the second of t | Add Remove Store                                                                                                    | 2      |
|                                                                                                    | <ul> <li>GeForce Experience (gfexperien ▼</li> <li>✓ Show only programs found on this con</li> <li>2. Select the preferred graphics processon</li> <li>High-performance NVIDIA processon</li> <li>3. Specify the settings for this program:</li> <li>Feature</li> </ul>                                                                                                    | Add Remove Restore mputer or for this program: r Setting                                                                                                    | *      |
|                                                                                                    | <ul> <li>GeForce Experience (gfexperien ▼</li> <li>Show only programs found on this control</li> <li>Select the preferred graphics processon</li> <li>High-performance NVIDIA processon</li> <li>Specify the settings for this program:</li> <li>Feature</li> <li>Ambient Occlusion</li> </ul>                                                                                                    | Add Remove Restore mputer or for this program: r Setting Not supported for this application                                                                                                    | 2      |
|                                                                                                    | <ul> <li>GeForce Experience (gfexperien ▼</li> <li>Show only programs found on this contract of the preferred graphics processon</li> <li>Select the preferred graphics processon</li> <li>High-performance NVIDIA processon</li> <li>Specify the settings for this program:</li> <li>Feature</li> <li>Ambient Occlusion</li> <li>Anisotropic filtering</li> </ul>                                                                                                    | Add Remove Restore mputer or for this program:                                                                                                    | 2 III  |
|                                                                                                    | <ul> <li>GeForce Experience (gfexperien ▼</li> <li>Show only programs found on this contract of the preferred graphics processon</li> <li>Select the preferred graphics processon</li> <li>High-performance NVIDIA processon</li> <li>Specify the settings for this program:</li> <li>Feature</li> <li>Ambient Occlusion</li> <li>Anisotropic filtering</li> <li>Antialiasing - FXAA</li> </ul>                                                                                                    | Add Remove Restore mputer or for this program:  Setting Not supported for this application Use global setting (Application-controlled) Use global setting (Off)                                                                                                    | 2 III  |
|                                                                                                    | <ul> <li>GeForce Experience (gfexperien ▼</li> <li>Show only programs found on this contract of the preferred graphics processon</li> <li>Select the preferred graphics processon</li> <li>Specify the settings for this program:</li> <li>Feature</li> <li>Ambient Occlusion</li> <li>Anisotropic filtering</li> <li>Antialiasing - FXAA</li> <li>Antialiasing - Mode</li> </ul>                                                                                                    | Add Remove Restore<br>mputer<br>or for this program:<br>Setting<br>Not supported for this application<br>Use global setting (Application-controlled)<br>Use global setting (Off)<br>Use global setting (Application-controlled)                                                                                                    | 2 III  |
|                                                                                                    | <ul> <li>GeForce Experience (gfexperien ▼</li> <li>Show only programs found on this contract of the preferred graphics processon</li> <li>Select the preferred graphics processon</li> <li>Specify the settings for this program:</li> <li>Feature</li> <li>Ambient Occlusion</li> <li>Anisotropic filtering</li> <li>Antialiasing - FXAA</li> <li>Antialiasing - Mode</li> <li>Antialiasing - Setting</li> </ul>                                                                                                    | Add Remove Restore<br>mputer<br>or for this program:<br>Setting<br>Not supported for this application<br>Use global setting (Application-controlled)<br>Use global setting (Off)<br>Use global setting (Application-controlled)<br>Use global setting (Application-controlled)<br>Use global setting (Application-controlled)                                                                  | 2<br>1 |
|                                                                                                    | <ul> <li>GeForce Experience (gfexperien ▼</li> <li>Show only programs found on this contract of the preferred graphics processon</li> <li>Select the preferred graphics processon</li> <li>Specify the settings for this program:</li> <li>Feature</li> <li>Ambient Occlusion</li> <li>Anisotropic filtering</li> <li>Antialiasing - FXAA</li> <li>Antialiasing - Setting</li> <li>Antialiasing - Setting</li> <li>Antialiasing - Transparency</li> </ul>                                                                                                    | Add Remove Restore<br>mputer<br>or for this program:<br>Setting<br>Not supported for this application<br>Use global setting (Application-controlled)<br>Use global setting (Off)<br>Use global setting (Application-controlled)<br>Use global setting (Application-controlled)<br>Use global setting (Off)<br>Use global setting (Off)                                                         | 4 III  |
|                                                                                                    | <ul> <li>GeForce Experience (gfexperien ▼</li> <li>Show only programs found on this contract of the preferred graphics processon</li> <li>Select the preferred graphics processon</li> <li>Specify the settings for this program:</li> <li>Feature</li> <li>Ambient Occlusion</li> <li>Anisotropic filtering</li> <li>Antialiasing - FXAA</li> <li>Antialiasing - Setting</li> <li>Antialiasing - Transparency</li> <li>CUDA - GPUs</li> </ul>                                                                                                    | Add Remove Restore<br>mputer<br>or for this program:<br>Setting<br>Not supported for this application<br>Use global setting (Application-controlled)<br>Use global setting (Off)<br>Use global setting (Application-controlled)<br>Use global setting (Application-controlled)<br>Use global setting (Off)<br>Use global setting (Off)<br>Use global setting (Off)<br>Use global setting (All) |        |

# Falls Sie eine Intel Grafikkarte verwenden, dann sind folgende Lösungen vorgeschlagen:

## A) Intel UHD 620

Die Treiber Versionen **26.20.100.7528 UND auch 27.20.100.7988** beheben das Problem. Starten Sie über Geräte Manager => Grafikkarte Intel xxx=> Eigenschaften => dem Register "Treiber" => "Treiber aktualisieren".

## B) Wenn das Problem nach dem Treiber Update nicht behoben werden kann, dann

ein Downgrade auf eine ältere Treiberversion (25.xx) vornehmen. 1. Kontrollieren zunächst die Treiberversion über den Geräte Manager

### SSD Darstellungsfehler

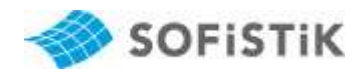

| Gerate-Manager                                                                                            |                                                                                                    |
|----------------------------------------------------------------------------------------------------|----------------------------------------------------------------------------------------------------|
| atei Aktion Ansicht ?                                                                                     |                                                                                                    |
| • 🔿 🕅 🗐 🛛 🖬 🖳 🖌 🔾 🕢                                                                                       |                                                                                                    |
| <ul> <li>A 2018-52-NAL</li> <li>Akkus</li> </ul>                                                          | Eigenschaften von Intel(R) UHD Graphics 620                                                                      |
| <ul> <li>Audio, Video und Gamecontroller</li> <li>Audioeingänge und -ausgänge</li> </ul>                  | Allgemein Treiber Details Ereignisse Ressourcen                                                                  |
| <ul> <li>&gt; and Bildverarbeitungsgeräte</li> <li>&gt; Biometrische Geräte</li> <li>Bluetooth</li> </ul> | Intel(R) UHD Graphics 620                                                                                        |
| > Computer                                                                                                | Treiberanbieter: Intel Corporation                                                                               |
| > 🚍 Drucker<br>> 🚔 Druckwarteschlangen                                                                    | Treiberdatum: 25.09.2019                                                                                         |
| <ul> <li>&gt; Im Eingabegeräte (Human Interface Devices)</li> <li>&gt; Im Firmware</li> </ul>             | Signaturgeber: 26.20.100.7262<br>Signaturgeber: Microsoft Windows Hardware Compatibility<br>Publisher            |
| ✓ Grafikkarten<br>Grafikkarten<br>Intel(R) UHD Graphics 620<br>Radoon Pro WY 2100                         | Treiberdetails Details zu installierten Treiberdateien anzeigen                                                  |
| Kameras     Laufwerke                                                                                     | Treiber aktualisieren Treiber für dieses Gerät aktualisieren                                                     |
| <ul> <li>Mäuse und andere Zeigegeräte</li> <li>Monitore</li> </ul>                                        | Vorheriger Treiber<br>Vorheriger Treiber<br>Ach der Treiberaktualisierung nicht<br>ordnurgegemäß für horitorieit |
| <ul> <li>&gt; Distribution</li> <li>&gt; Distribution</li> <li>Netzwerkadapter</li> </ul>                 | Gerät deaktivieren Gerät deaktivieren                                                                            |
| <ul> <li>Prozessoren</li> <li>Resource</li> </ul>                                                         | Gerät deinstallieren Gerät vom System deinstallieren (Erweitert)                                                 |
| <ul> <li>Sicherheitsgeräte</li> <li>Softwaregeräte</li> </ul>                                             | OK Abbrechen                                                                                                    |

2. Bei der Version 26.xx taucht das Darstellungsproblem auf und Sie müssen auf die Version 25 downgraden:

3. Link zum Treiber für die meisten Intel HD Graphics Karten (z.B. Intel UHD Graphics 630) https://downloadcenter.intel.com/download/28646/Intel-Graphics-Windows-10-DCH-Drivers 4. Laden Sie die exe-Datei herunter

5. Deinstallieren Sie den aktuellen Treiber

| Einstellungen      |                                                                                                    |                                          | - | × |
|--------------------|----------------------------------------------------------------------------------------------------|------------------------------------------|---|---|
| û Startseite       | Apps & Features                                                                                    |                                          |   |   |
| Einstellung suchen | Quellen für das Abrufen von Apps au                                                                | swählen                                  |   | 1 |
| Apps               | Wenn Sie ausschließlich Apps aus dem Microsoft<br>tragen Sie zum Schutz Ihres Geräts bei.          | Store installieren,                      |   |   |
| IΞ Apps & Features | Überall $\checkmark$                                                                               |                                          |   |   |
| Standard-Apps      | Apps & Features                                                                                    |                                          |   |   |
| 띠≟ Offline-Karten  | Optionale Features                                                                                 |                                          |   |   |
| Apps für Websites  | Aliase für die App-Ausführung                                                                      |                                          |   |   |
| □ Videowiedergabe  | Sie können nach Laufwerken suchen, sortieren un<br>eine App deinstallieren oder verschieben möchte | d filtern. Wenn Sie<br>n, wählen Sie sie |   |   |
| ☐ Autostart        | aus der Liste aus.                                                                                 |                                          |   |   |
|                    | Sortieren nach: Name 🗸 🛛 Filtern nach: Alle L                                                      | aufwerke $ \smallsetminus $              |   |   |
|                    | Intel(R) Dynamic Platform and Thermal Fr                                                           | am<br>19.09.2019                         |   |   |
|                    | Intel(R) Network Connections Drivers                                                               | 916 KB<br>05.07.2019                     |   |   |
|                    | Intel(R) Wireless Bluetooth(R)                                                                     | <b>17,1 MB</b><br>19.09.2019             |   |   |
|                    | Intel® Grafik-Kontrollraum                                                                         | <b>16,0 KB</b><br>28.01.2020             |   |   |
|                    | Intel® Grafiktreiber                                                                               | 74,2 MB<br>27.01.2020                    |   |   |
|                    | Intel® Integrated Sensor Solution                                                                  | 1,43 MB<br>19.09.2019                    |   |   |
|                    | Intel® PROSet/Wireless Software                                                                    | 391 MB                                   |   |   |

6. Starten Sie den Computer neu

7. Führen Sie die bereits heruntergeladene exe-Datei aus und installieren damit den Grafikkartentreiber V25.xx

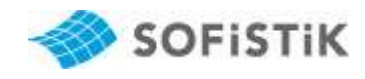

8. Starten Sie den Computer wieder neu

9. Kontrollieren Sie im Gerätemanager die Treiberversion

Falls dies nicht funktioniert hat und es wird immer noch die Version 26.xx angezeigt können Sie die Grafikkarte auch direkt im Gerätemanager deaktivieren

|                                                                  |                | Eigenscha | ften von     | Intel(R) I | JHD Graphi                                     | cs 620                                                   |                       |            | × |
|------------------------------------------------------------------|----------------|-----------|--------------|------------|------------------------------------------------|----------------------------------------------------------|-----------------------|------------|---|
|                                                                  |                | Allgemein | Treiber      | Details    | Ereignisse                                     | Ressourcen                                               |                       |            |   |
|                                                                  |                | -         | Intel(R) U   | IHD Grap   | hics 620                                       |                                                          |                       |            |   |
| Gerät deinstallieren                                             | ×              |           | Treiberan    | bieter:    | Intel Corpor                                   | ration                                                   |                       |            |   |
|                                                                  |                |           | Treiberda    | tum:       | 25.09.2019                                     | )                                                        |                       |            |   |
| Intel(R) OND Graphics 620                                        |                |           | Treiberve    | rsion:     | 26.20.100.                                     | 7262                                                     |                       |            |   |
| Wamung: Sie sind dabei, das Gerät vom System z<br>deinstallieren | u l            |           | Signaturg    | eber:      | Microsoft V<br>Publisher                       | Vindows Hardwa                                           | are Com               | patibility |   |
|                                                                  |                | Tre       | iberdetails  | C          | etails zu inst                                 | allierten Treiberg                                       | dateien               | anzeigen   |   |
| 🗹 Treibersoftware für dieses Gerät löschen                       |                | Treiber   | aktualisie   | ren Ţ      | reiber für die                                 | ses Gerät aktua                                          | lisieren              |            |   |
| Abbrechen                                                        | Deinstallieren | Vorhe     | riger Treib  | er N       | /orherigen Tre<br>ach der Treib<br>rdnungsgemä | eiber verwender<br>beraktualisierung<br>äß funktioniert. | n, falls d<br>g nicht | as Gerāt   |   |
|                                                                  |                | Gerät     | deaktivier   | en (       | ierät deaktivi                                 | eren                                                     |                       |            |   |
|                                                                  |                | Gerät     | deinstallier | en G       | äerät vom Sys                                  | stem deinstalliere                                       | en (Erwe              | eitert)    |   |
|                                                                  |                |           |              |            |                                                | ОК                                                       |                       | Abbrecher  | n |

- Nach dem Deinstallieren können Sie den Computer wieder neustarten und die heruntergeladene exe-Datei ausführen

- Oder Sie laden die zip-Datei von der Internetseite herunter, anstelle der exe und klicken auf Treiber aktualisieren, wählen Sie "Auf dem Computer nach Treibersoftware suchen" und wählen Sie den entsprechenden Pfad in dem sich die Zip-Datei befinden.

| $\rightarrow$       | Automatisch nach aktualisierter Treibersoftware suchen                                                                                                    |  |
|---------------------|----------------------------------------------------------------------------------------------------|--|
|                     | Vindows durchsucht den Computer und das Internet nach aktueller<br>reibersoftware für das Gerät, sofern das Feature in den<br>Seräteinstallationseinstellungen nicht deaktiviert wurde. |  |
| $\rightarrow I_{s}$ | Auf dem Computer nach Treibersoftware suchen<br>ie können Treibersoftware manuell suchen und installieren.                                                                              |  |
|                     |                                                                                                    |  |

- Folgen Sie den Anweisungen und starten dann den Computer wieder neu

- Falls Sie weiterhin das Darstellungsproblem haben, melden Sie sich bitte bei unserem Support unter **support@sofistik.de**